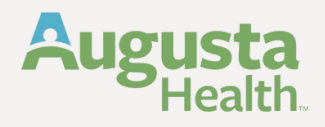

### Accessing & Managing Your Retirement Contributions Through The Empower Mobile App

Managing your 403(b) retirement contributions is easier than ever with the Empower Mobile App!

Follow these simple steps to access and update your contributions on the go.

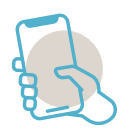

#### Get Started: Download the Empower App

- Open your Apple App Store (iPhone) or Google Play Store (Android). 1
- Search for "Empower Retirement" and download the app.
- **3** Log in using your Empower credentials.

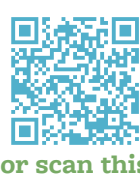

or scan this **OR code** 

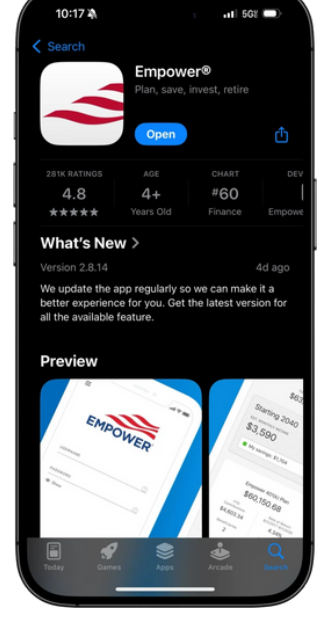

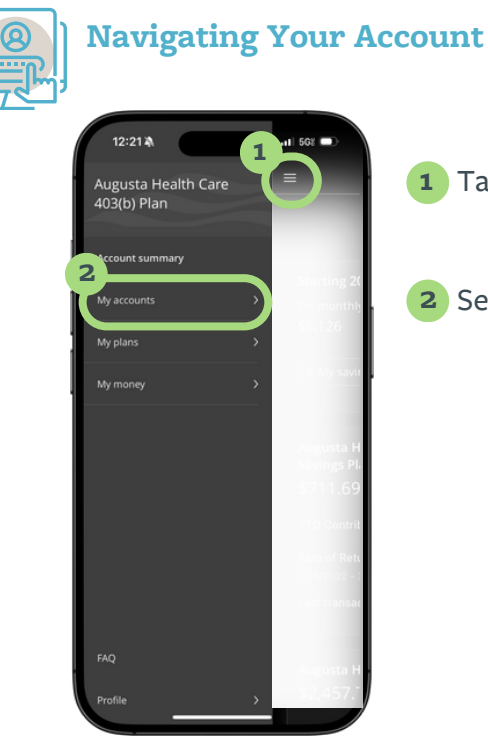

- **1** Tap the menu icon  $(\equiv)$  in the upper left corner.
- 2 Select My Accounts.

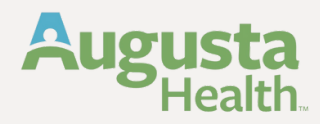

# **2025 Empower Retirement** Team Member Mobile App Instruction Guide

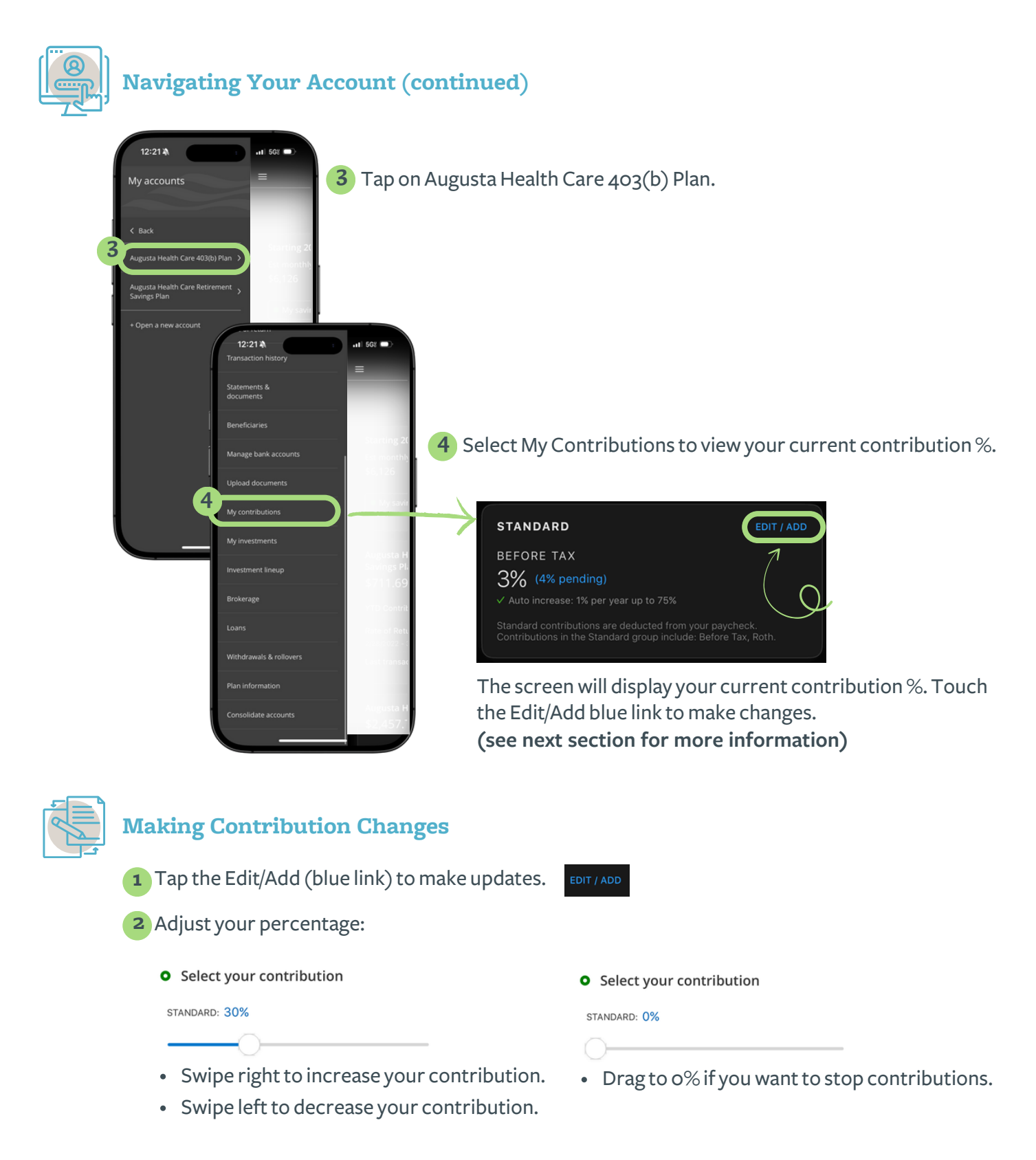

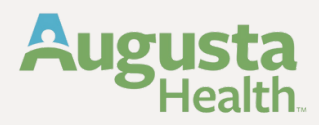

# **2025 Empower Retirement** Team Member Mobile App Instruction Guide

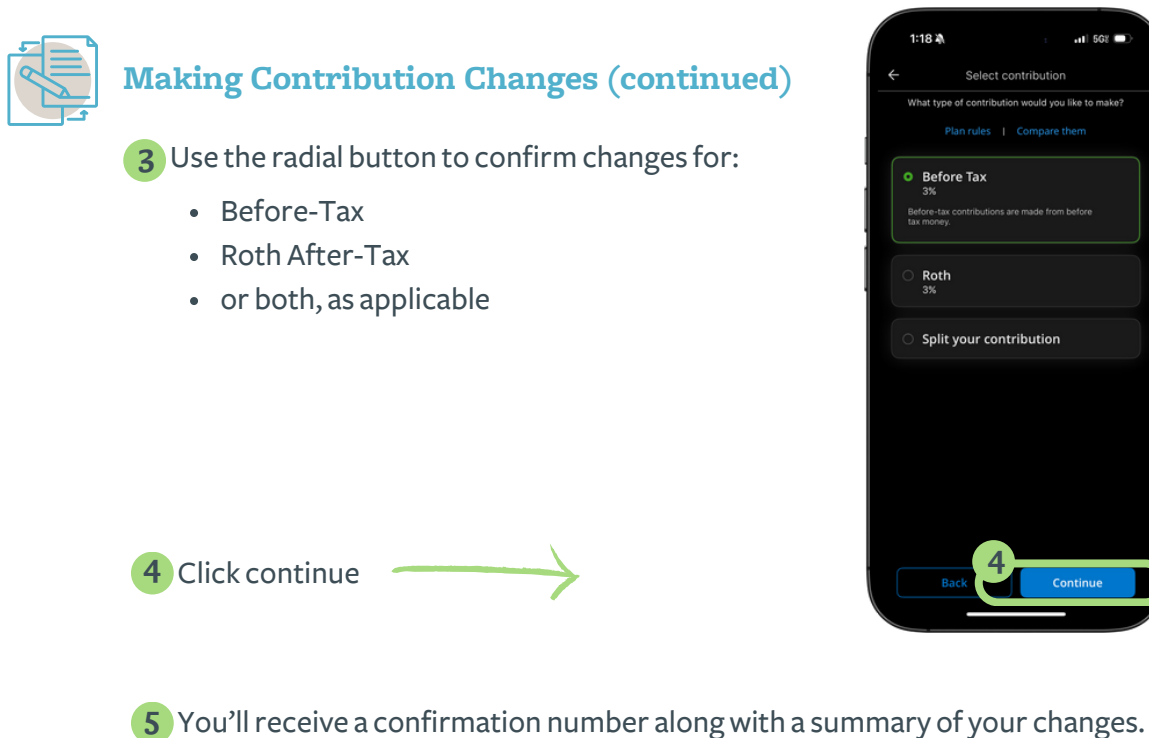

5 You'll receive a confirmation number along with a summary of your changes

**6** That's it! Your new contributions will reflect in your upcoming paychecks.

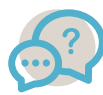

#### Need Help?

Call Empower Participant Services at 866-467-7756 for assistance.